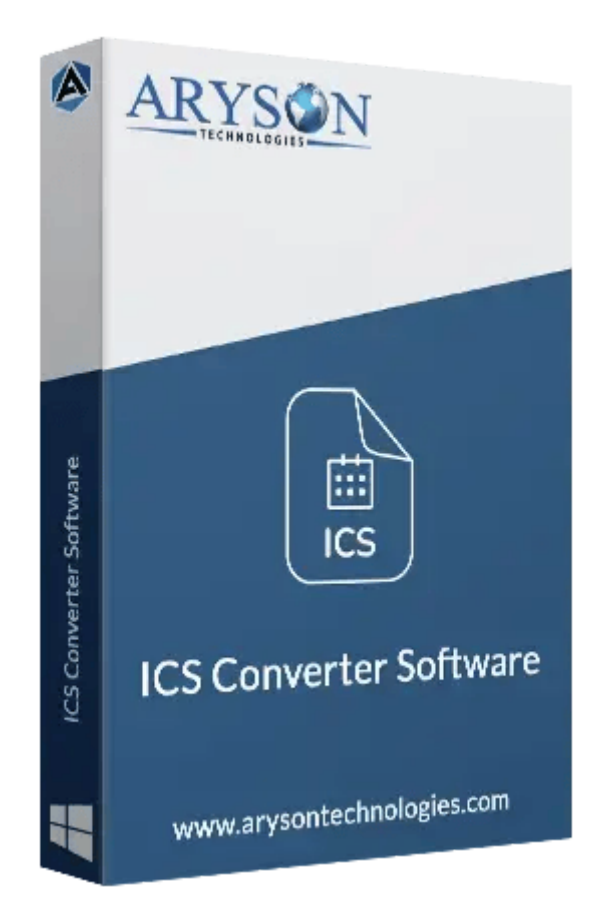

# **ICS** Converter

(Software guide)

### Overview

**ICS Converter** is a powerful tool to convert ICS (iCalendar) files into multiple formats, including **PST, CSV, PDF, MSG**, and more, while preserving event details like dates, descriptions, and reminders. With its user-friendly interface and advanced features, it allows seamless bulk conversion and ensures data integrity. Whether for personal use or business needs, ICS Converter simplifies calendar migration and management with high accuracy and efficiency.

### What's New in this Version?

- Now converts ICS files to additional formats, including JPG and DOCX.
- Enables users to preview ICS events and attachments before conversion.
- Features a more intuitive and user-friendly design for improved navigation.
- Supports all Windows versions, including Windows 11.

### **Key Features**

- Converts ICS files to multiple formats like **PST, CSV, PDF**, and more.
- Migrates ICS files into Gmail, Google Workspace, and Office 365.
- Maintains original data integrity and folder hierarchy.
- Supports **bulk conversion** of ICS calendar files.
- Allows previewing ICS file details before conversion.
- Provides a date range filter for selective conversion.
- Compatible with all versions of Windows OS.
- Removes duplicate calendar files during conversion.
- Simple and **user-friendly interface** for easy operation.

### Minimum System Requirement

Hard Disk Space: 500 MB of free hard disk space required RAM: 4GB RAM Recommended Processor: Intel® Core™ 2 Duo CPU E4600 @ 2.40GHz 2.39GHz"

### Installation Process of Aryson Software

Follow the steps to install the Aryson Technologies software on your system:

• Firstly, Visit the official website of Aryson Technologies.

(https://www.arysontechnologies.com)

• After that Click on the **Product Section** of the Website and choose the software you

need to download from the navigation list.

• After that, You will find a product description page of your selected software. From the

description page, tap on the **Download Now** button.

• After downloading, **double-click** on the downloaded .exe of the tool. Or visit the download

location from your computer and run the software as an Administrator.

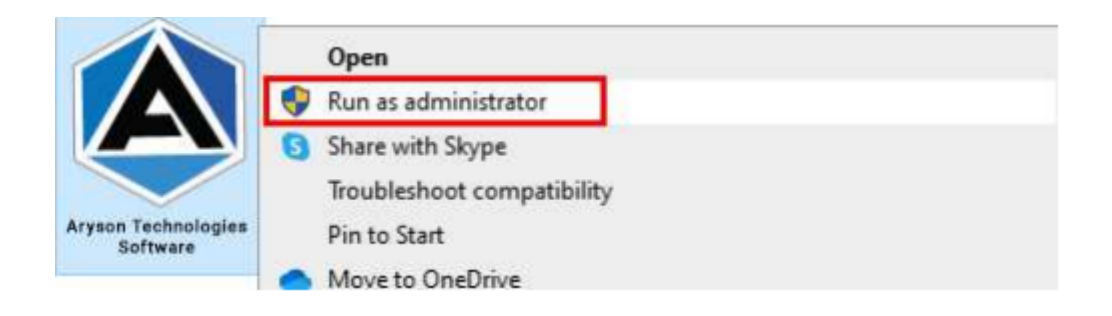

• Click the **Next** button to continue the installation setup of the software.

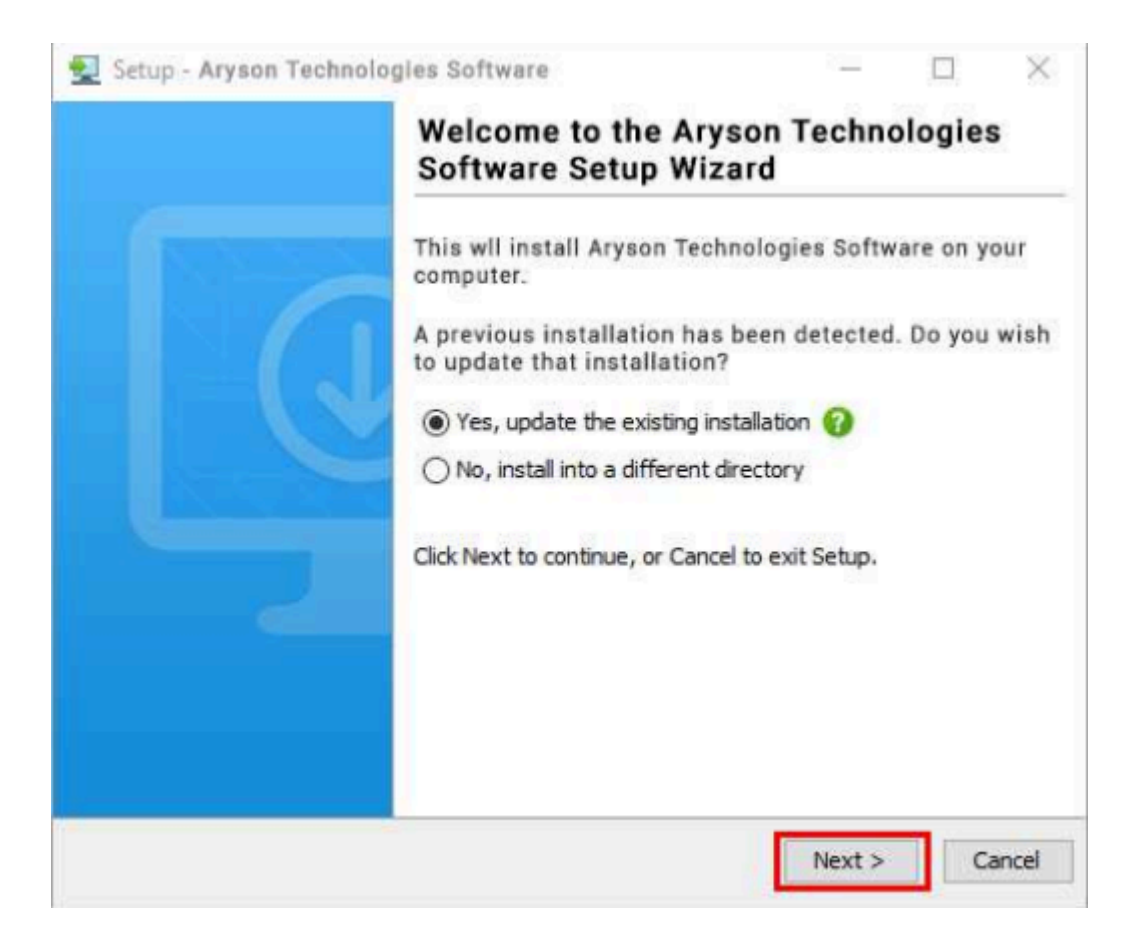

• Choose the **destination directory** of the software and click **Next**.

| 👮 Setup - Aryson Technologies Software                                                  | -       |           | ×      |
|-----------------------------------------------------------------------------------------|---------|-----------|--------|
| Select Destination Directory<br>Where should Aryson Technologies Software be installed? |         | -         |        |
| Select the folder where you would like Aryson Technologies S<br>then click Next.        | oftware | e be inst | alled, |
| C:\Program Files\Aryson Technologies Software                                           |         | Browse    |        |
| Required disk space: 223 MB                                                             |         |           | -      |
| Free disk space: 60 GB                                                                  |         |           |        |
| Arvson                                                                                  |         |           |        |
| < Back                                                                                  | Next >  | 0         | ancel  |

• Now, you have installed the software on your system. Click **Finish** to launch the software.

| , in y and it a comological de | Completing the Aryson Technologies                                                                                                    |
|--------------------------------|----------------------------------------------------------------------------------------------------|
|                                | Setup has finished installing Aryson Technologies<br>Software on your computer. The application may be<br>launched by selecting the installed icons.<br>Click Finish to exit Setup.<br>Create a desktop icon<br>Run Aryson Technologies Software |
|                                | Finish                                                                                                    |

#### Live Chat:

http://messenger.providesupport.com/messenger/0pi295uz3ga080c7lxqxxuaoxr.html Visit Our Site: https://www.arysontechnologies.com/ Contact Us: https://www.arysontechnologies.com/contact-us.html Submit your Review: https://www.arysontechnologies.com/client-reviews.html

### Uninstallation Procedures for Aryson Software

- Turn On your system or PC.
- Now, search the Control Panel and Open it.

| All Apps Documents Web Mor        | e 🕶 | ₽ …                                                                                  |
|-----------------------------------|-----|--------------------------------------------------------------------------------------|
| Best match                        |     |                                                                                      |
| Control Panel<br>App              |     |                                                                                      |
| Apps                              |     | Control Panel                                                                        |
| Settings                          | >   | App                                                                                  |
| Search the web                    |     |                                                                                      |
| O control panel - See web results | >   | 🖵 Open                                                                               |
| Settings (3)                      |     | <ul> <li>Open file location</li> <li>Pin to Start</li> <li>Pin to taskbar</li> </ul> |
| Control Panel                     |     | o # o = - o = =                                                                      |
| > Control Panel                   |     |                                                                                      |

• Here, find the program section and click on Uninstall a program.

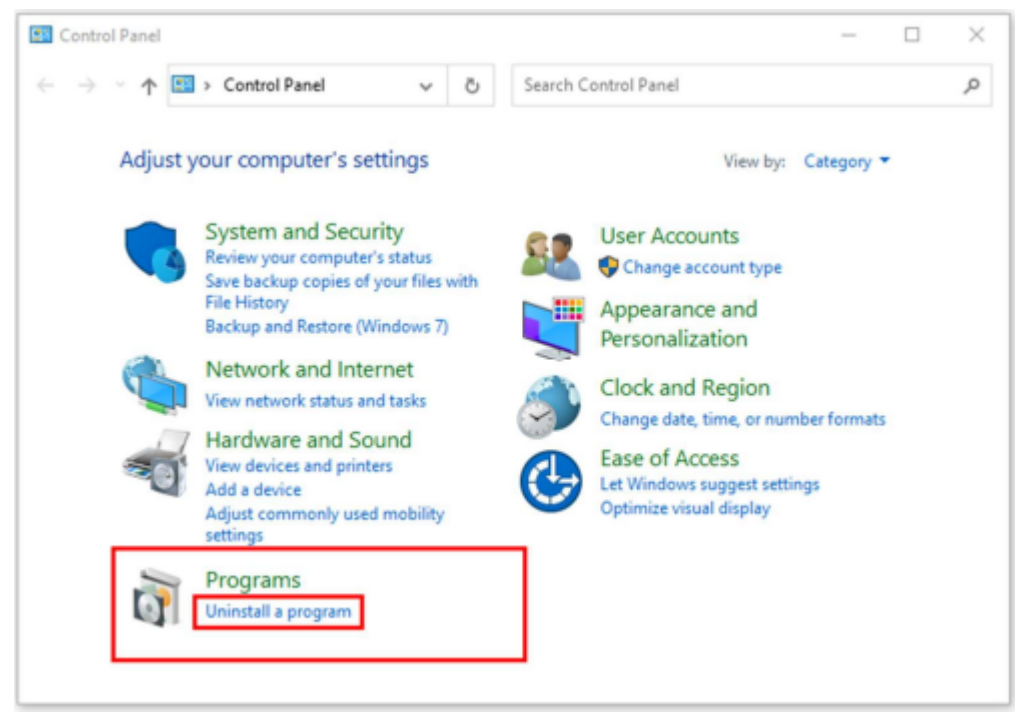

• After that, choose the **software** that you want to uninstall. Additionally, **Right-click** on the software and click **Uninstall**.

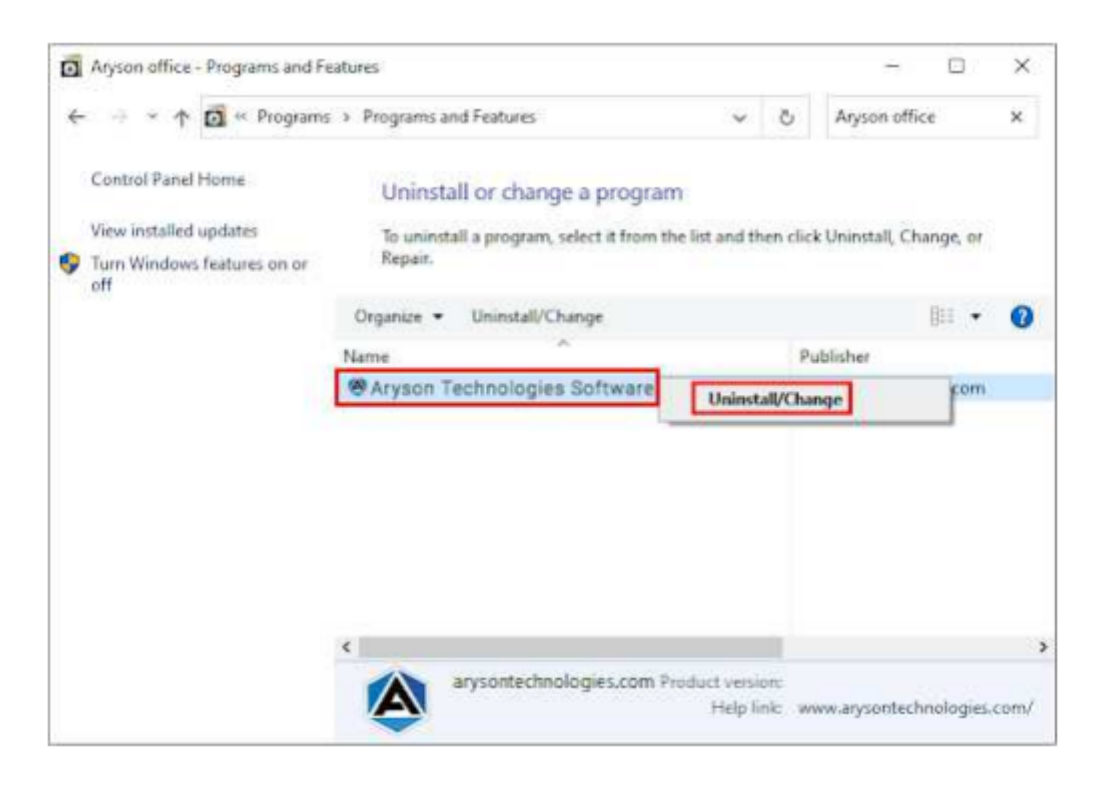

• After that, tap the **Next** button to Uninstall the Aryson software.

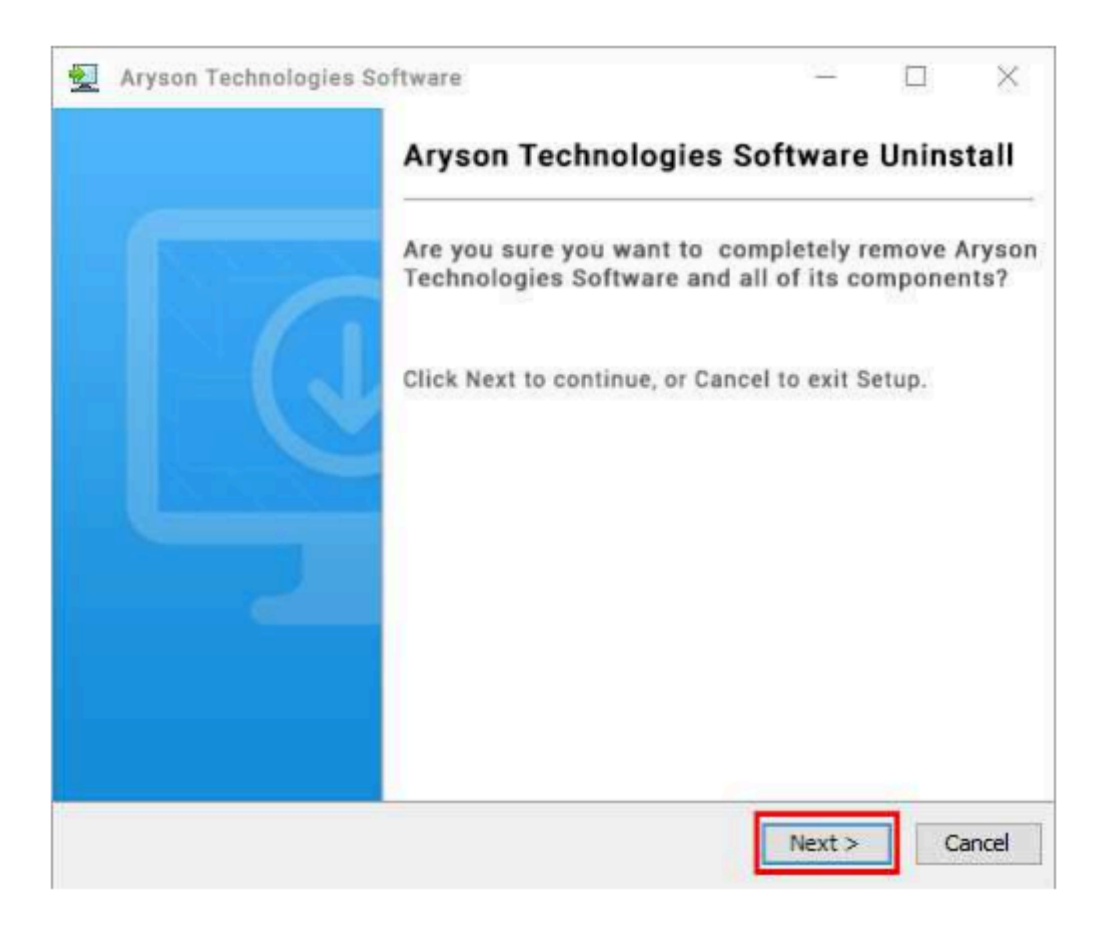

• Now you have **successfully uninstalled** the Aryson software. Click on the **Finish** button.

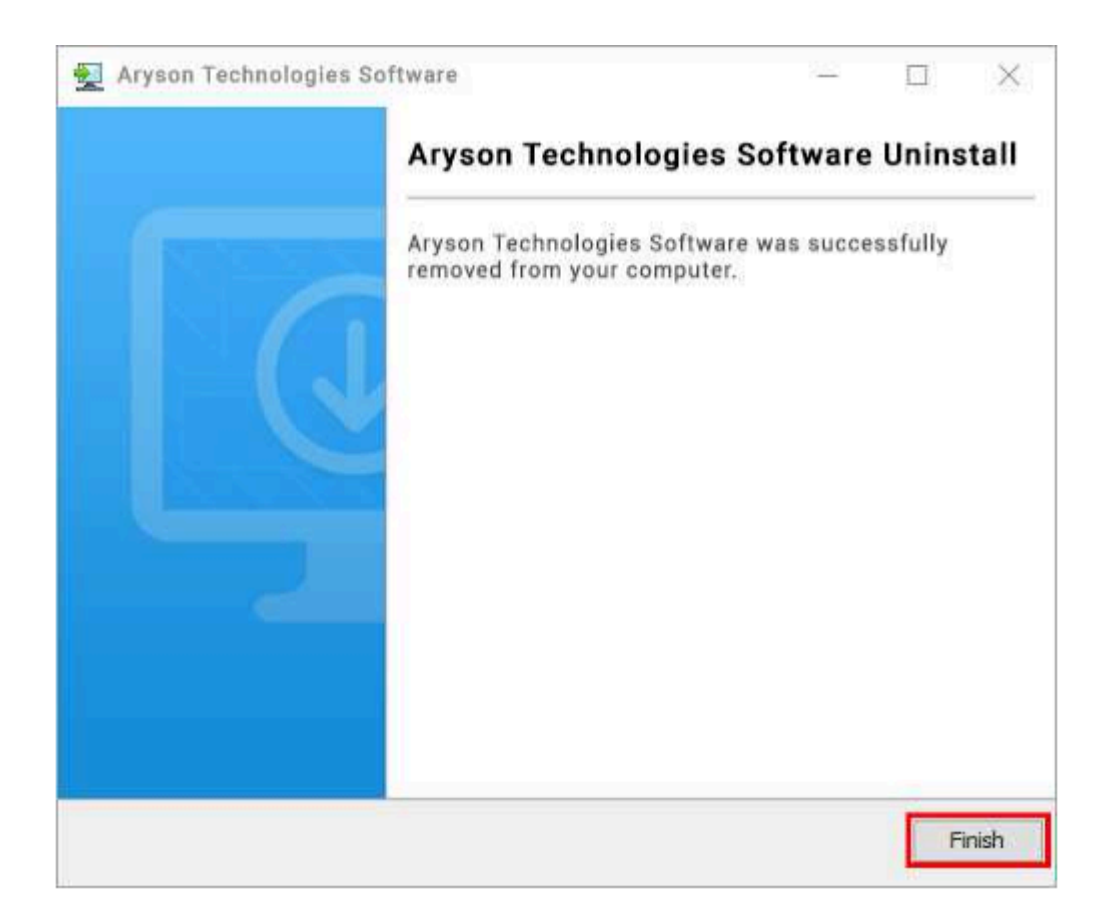

#### LiveChat:

http://messenger.providesupport.com/messenger/0pi295uz3ga080c7lxqxxuaoxr.html Visit Our Site: https://www.arysontechnologies.com/ Contact Us: https://www.arysontechnologies.com/contact-us.html Submit your Review: https://www.arysontechnologies.com/client-reviews.html

## User Interface

After downloading the ICS Converter Tool, you will find the welcome screen as displayed below.

|             | No Name | File Path | File Type | Size / No of Files(ics) |
|-------------|---------|-----------|-----------|-------------------------|
|             |         |           |           |                         |
|             |         |           |           |                         |
| Add File    |         |           |           |                         |
| Add Folders |         |           |           |                         |
| Remove      |         |           |           |                         |
| Remove All  |         |           |           |                         |

### Software Working Process

**Step 1:** Download and install the **ICS Converter** on your computer. Launch the tool with administrator privileges.

| \dd File            |  |
|---------------------|--|
| d Folders           |  |
| temove              |  |
| amove All           |  |
| temove<br>amove All |  |

**Step 2:** Use the **Add Files** or **Add Folder** option to import the ICS files for conversion. Browse and select your files, then click **Open**.

| SJ      | No Name | File Path                                  | File Type Size / No of Files(i |
|---------|---------|--------------------------------------------|--------------------------------|
|         |         | Ø Open                                     | ×                              |
|         |         | Look in: 📔 ICS file 🗸 🧳 💅                  |                                |
|         |         | Recent Items                               |                                |
|         |         | Desktop                                    |                                |
| l File  |         | Documents                                  |                                |
| olders  |         | This PC                                    |                                |
| ove All |         | File name:<br>Network Files of type: Jcs ~ | Open Cancel                    |
|         |         |                                            |                                |

**Step 3:** Once added, the selected ICS files will be listed. Review them, and click **Next** to continue.

| S.No | Name                                      | File Path             | File Type | Size / No of Files(ic |
|------|-------------------------------------------|-----------------------|-----------|-----------------------|
| 1    | (Ind califindia: Lass manager, 42-ra-     | E: \Files \ICS file \ | File      | 689 Byte              |
| 2    | 2nd calibrate type reasonage, 30 cm       | E:\Files\ICS file\    | File      | 715 Byte              |
| 3    | W.Bon                                     | E:\Files\ICS file\    | File      | 588 Byte              |
| 4    | Approximent thesh sources line, \$1.42    | E: \Files \ICS file \ | File      | 611 Byte              |
| 5    | Appareterant est, 12 on                   | E:\Files\ICS file\    | File      | 676 Byte              |
| 6    | Encoded testing-reacting, 201.14          | E:\Files\ICS file\    | File      | 832 Byte              |
| 7    | Debi, Silver                              | E:\Files\ICS file\    | File      | 733 Byte              |
| 8    | Manufrant, 202-10                         | E:\Files\ICS file\    | File      | 592 Byte              |
| 9    | coloration fagoe reasonage, pre-Coase.com | E:\Files\ICS file\    | File      | 774 Byte              |
| 10   | calendar topo massage_01.00               | E:\Files\ICS file\    | File      | 774 Byte              |
| 11   | India, Arcano                             | E: \Files \ICS file \ | File      | 767 Byte              |
|      |                                           |                       |           |                       |
| s    |                                           |                       |           |                       |

**Step 4:** The software will display the ICS file details in a tree structure. Double-click any file to preview its content, including attachments if available.

|                                                                                                    | From            | Subject    | Date       | Attachment |                                                                                                    | ICS Previe  | W         |
|----------------------------------------------------------------------------------------------------|-----------------|------------|------------|------------|----------------------------------------------------------------------------------------------------|-------------|-----------|
| IS (Single ries)     If (Single ries)     If (Single ries)     Ind calendar type massage_38.ic     Apointment check country time,     Apointment sat_13.ics     Canceld testing meeting_155.ics     Debi_105.ics     Canceld testing meeting_155.ics     Canceld testing meeting_155.ics     Canceld testing meeting_155.ics     Canceld testing meeting_155.ics     Canceld testing meeting_155.ics     Apointment_102.ics     Canceldar type massage_64.cop     Apointent sat_13.ics     Apointment_102.ics     Academ type massage_64.cop     Academ type massage_64.ics     Apoint testing testing te | exa@1331qaz.cak | endar type | Fri Nov 19 |            | Appointment Details<br>Start Date:<br>End Date:<br>Location: noids<br>Summary / Subject:<br>Organizer Diplay XM<br>Organizer Diplay XM<br>Organizer Email Addu<br>Attendees:<br>Reminder Turze<br>Reminder Duration: 0<br>All Day Event: faise<br>Sentifivity: default<br>Description: | me:<br>est: |           |
|                                                                                                    |                 |            |            |            |                                                                                                    | ICS Attachm | ent       |
|                                                                                                    |                 |            |            |            |                                                                                                    |             |           |
|                                                                                                    |                 |            |            |            | S.No                                                                                                    | File Name   | File Type |

**Step 5:** Mark the ICS files you want to convert. To skip any file, leave it unchecked. Click Next to proceed.

| DESKTOP-R3E0GG2                                                                                                    | From          | Subject       | Date       | Attachment |                                                                                                    | ICS Previe  | w         |
|----------------------------------------------------------------------------------------------------|---------------|---------------|------------|------------|----------------------------------------------------------------------------------------------------|-------------|-----------|
| ✓ ICS(Single Files)         ✓ ✓ ICS(Single Files)         ✓ ✓ ICS(Single Files)         ✓ ✓ Zrid calendar type massage_43.i         ✓ ✓ Zrid calendar type massage_58.i         ✓ ✓ AP_99.ics         ✓ △ Appointment tack country time         ✓ △ Appointment tack country time         ✓ △ Appointment sat_13.ics         ✓ △ Appointment sat_102.ics         ✓ △ appointment ju02.ics         ✓ △ calendar type massage_64.ics         ✓ △ hello_61.ics | alexa@1331qaz | calendar type | Fri Nov 19 |            | Representation from the<br>based theory for the top the<br>constitution would be<br>constituted on the top the<br>constitution of the top the<br>formation of the top the top the<br>formation of the top the top the<br>formation of the top the top the<br>formation of the top the top the<br>formation of the top the top the<br>formation of the top the top the<br>formation of the top the top the top the<br>formation of the top the top the top the top the<br>formation of the top the top the top the top the<br>formation of the top the top the top the top the top the top the<br>formation of the top the top the t |             |           |
|                                                                                                    |               |               |            |            |                                                                                                    | ICS Attachr | nent      |
|                                                                                                    |               |               |            |            | S.No                                                                                                    | File Name   | File Type |
|                                                                                                    |               |               |            |            |                                                                                                    |             |           |

**Step 6:** In the **Save/Migrate/Backup As** section, select the PST format to save the files as PST.

| Save/Backup/Migrate As. File Formats Email Clien | Its Custom Folder Hame eggl/H |
|--------------------------------------------------|-------------------------------|
| Wsers Wryson (Desktop                            | Destination Path              |

Step 7: Enable the option Remove Duplicate ICS File based on criteria like Subject, Start Date, and End Date to avoid duplicate entries.

| Best Software to Convert ICS file to PST, PDF,<br>Save/Backup/Migrate As.  Image: File Formats | MSG, and Other File Fromats<br>○ Email Clients         |
|------------------------------------------------------------------------------------------------|--------------------------------------------------------|
| Remove Duplicate ICS Files On The Basis of Subject Start Date & End Date                       | Image: Custom Folder Hame       agzjUH                 |
| C: (Users Varyson \Desktop                                                                     | Destination Path                                       |
|                                                                                                | 0%                                                     |
| Previous                                                                                       | o%<br>Activate Windows<br>Go to Settings to activate W |

**Step 8:** To exclude attachments from being converted, select the **Save Without Attachments** option.

|                         | Save/Backup/Migrate As.                   | File Formats | O Email Clients | PST PST                                                            | Y         |             |         |
|-------------------------|-------------------------------------------|--------------|-----------------|--------------------------------------------------------------------|-----------|-------------|---------|
| Remove Duplicate ICS Fi | lles On The Basis of Subject Start Date & | 6 End Date   |                 | Start Date Filter Start Date : 19-Jan-2024 From Custom Folder Name | To agg/JH | -2025       |         |
| \Users\Aryson\Desktop   |                                           |              |                 |                                                                    |           | Destination | on Path |

**Step 9:** To convert files within a specific date range, enable the **Date Filter** and specify the start and end dates.

|                                                                          | Save/Backup/Migrate As. | File Formats     O Email Clients | Dest 🗸                                                                                                    |  |  |
|--------------------------------------------------------------------------|-------------------------|----------------------------------|----------------------------------------------------------------------------------------------------|--|--|
| Remove Duplicate ICS Files On The Basis of Subject Start Date & End Date |                         |                                  | Date Filter      Start Date : 19-Jan-2024     End Date : 01-Jan-2025                                                                                                    |  |  |
| Save Without Attachments                                                 |                         |                                  | From To<br>19-Jan-2024 01-Jan-2025 Remove                                                                                                    |  |  |
|                                                                          |                         |                                  | Custom Folder Name agzjUH                                                                                                    |  |  |
| :\Users\Aryson\Desktop                                                   |                         |                                  | Destination Provide American Control Provide American Control Provide Am |  |  |
| C:\Users\Aryson\Desktop                                                  |                         |                                  | Desti                                                                                                    |  |  |

**Step 10:** Choose **Custom Folder Name** to assign a specific name to the folder where the PST files will be saved.

|                            |                                        | 0          | O Lindi Gilonio |                                                                          | Ť                 |            |        |
|----------------------------|----------------------------------------|------------|-----------------|--------------------------------------------------------------------------|-------------------|------------|--------|
| Remove Duplicate ICS Files | s On The Basis of Subject Start Date 8 | : End Date |                 | Date Filter Start Date : 19-Jan-2024 From 19-Jan-2024 Custom Folder Name | To<br>01-Jan-2025 | Add Remove |        |
| C:\Users\Aryson\Desktop    |                                        |            |                 |                                                                          |                   | Destinatio | n Path |

**Step 11:** Click the **Destination Path** button and select the location to save the converted PST files.

| Aryson ICS Converter (Demo)                                                                           | - 0 ×                                                                                                    |  |  |  |
|----------------------------------------------------------------------------------------------------|----------------------------------------------------------------------------------------------------|--|--|--|
| Best Software to Convert ICS file to PST, PDF, MSG, and                                               | Other File Fromats                                                                                                    |  |  |  |
| Save/Backup/Migrate As.                                                                               | D PST V                                                                                                    |  |  |  |
| Remove Duplicate ICS Files On The Basis of Subject Start Date & End Date     Save Without Attachments | Date Filter         Start Date : 19-Jan-2024         Find         From         To         19-Jan-2024         In To         Remove |  |  |  |
| C:/Users/Anyson/Desktop                                                                               | Destination Path<br>%                                                                                                    |  |  |  |
| Previous                                                                                              | Activate Windows<br>Go to Settings to activate WCodvert.                                                                           |  |  |  |

**Step 12:** Hit the **Convert** button to begin the ICS to PST conversion process.

|                                                                          | Save/Backup/Migrate As. | File Formats | <ul> <li>Email Clients</li> </ul> | C: PST Y                                                                                                    |
|--------------------------------------------------------------------------|-------------------------|--------------|-----------------------------------|----------------------------------------------------------------------------------------------------|
| Remove Duplicate ICS Files On The Basis of Subject,Start Date & End Date |                         |              |                                   | Date Filter       Start Date :     19-Jan-2024       From     To       19-Jan-2024     01-Jan-2025       Igram     Remove |
| : \Users \Aryson \Desktop                                                |                         |              |                                   | Destination Path                                                                                                    |

**Step 13:** Once the process is completed, the output PST file will be saved in your selected location. Download the migration report in CSV format or choose **Convert Again** to process other files.

| 18 (L.A. | То  | File Name | Status    | Duration | Message Count | Path                         |
|----------|-----|-----------|-----------|----------|---------------|------------------------------|
|          | PST | agzjUH    | Completed | 0:2      | 1             | C:\Users\Aryson\Desktop\agz] |
|          |     |           |           |          |               |                              |
|          |     |           |           |          |               |                              |
|          |     |           |           |          |               |                              |
|          |     |           |           |          |               |                              |
|          |     |           |           |          |               |                              |
|          |     |           |           |          |               |                              |
|          |     |           |           |          |               |                              |
|          |     |           |           |          |               |                              |
|          |     |           |           |          |               |                              |
|          |     |           |           |          |               |                              |
|          |     |           |           |          |               |                              |
|          |     |           |           |          |               |                              |
|          |     |           |           |          |               |                              |
|          |     |           |           |          |               |                              |
|          |     |           |           |          |               |                              |
|          |     |           |           |          |               |                              |
|          |     |           |           |          |               |                              |
|          |     |           |           |          |               |                              |
|          |     |           |           |          |               |                              |
|          |     |           |           |          |               |                              |